#### PROCEDIMENTO PARA ATENDIMENTO DE TITULARES DE SERVENTIAS EXTRAJUDICIAIS

Atendimento presencial:

Quando a pessoa for nomeada para ser Titular de Serventia Extrajudicial ou Interino de Serventia Extrajudicial deverá comparecer PESSOALMENTE (Provimento 40/2011 - CGJ) na Corregedoria do TJES localizada na Av. João Batista Parra, 320 - Enseada do Suá, Vitória – ES, 29052-123, em horário de expediente, **portando o Ato de Nomeação e Documento de Identidade com foto.** 

Checa os dados do pessoa nomeada em:

#### http://10.100.192.30/serext/index.php

credencial: suporte

senha: tjes123

Obs: fazer busca pelo nome, CPF e Serventia.

#### Tendo conferido os documentos e estando com eles em mãos, o técnico que realizar o atendimento irá:

1. Perguntar ao cartorário se o mesmo já acessa o sistema de selo, indicando que o cadastro no IDM já foi realizado.

- 1.1.1 Caso o usuário já possua acesso ao selo, basta atualizar a senha do e-mail da serventia.
- 1.1.1.1 Para alterar a senha do e-mail:

#### Acesse: https://172.22.196.1:9710/gwadmin-console/login.jsp

- \* Clique em "usuários";
- \* Pesquise pelo e-mail;
- \* Clique em "Mudar Senha";
- \* Solicite ao cartório que digite a senha.

1.1.1.2 Após alterar a senha do cartorário, o técnico irá recolher a assinatura no recibo de entrega de senhas conforme o anexado.

1.2 Caso o usuário não possua acesso ao selo, deve abrir um chamado e conceder acesso no IDM para dar acesso a role "Serventia Extrajudicial".

1.2.1 Solicitar acesso a rede:

1.2.1.1 Abrir um chamado no AssystWeb.

O chamado deve ser aberto no nome do requerente caso ele não seja cadastrado você devera abrir um chamado para o requerente em seu nome:

| Lista de Trabalho                                                                                                    | Catálogo de Serviços           |                    |          | Filtro de GSC: |
|----------------------------------------------------------------------------------------------------|--------------------------------|--------------------|----------|----------------|
| Menu                                                                                                    | Usuário afetado                |                    | Telefone | Ramal          |
| Início<br>Incidente                                                                                                    | Seção                          | Grupo              | Edificio | Sala           |
| Mudança<br>Solicitação de Serviços<br>Solicitação de Serviços                                                                             | Pesquisar no catálogo pelos se | rviços fornecidos. | Respires |                |
| <ul> <li>Inscrito no Serviço Retorno</li> </ul>                                                                                           |                                |                    |          |                |
| <ul> <li>Inscrito no Serviço Retorno</li> <li>Conhecimento</li> <li>Configuração</li> <li>Pesquisar</li> <li>Monitor de evento</li> </ul> | ¢                              |                    |          |                |

1.2.1.2 Clicar em Acessos – Inclusão, alteração ou exclusão:

|                                           |                                                                                                    |                                                                                                    |                                                                                                    | Pillo de 636.  | 10000                                                                                                    |
|-------------------------------------------|----------------------------------------------------------------------------------------------------|----------------------------------------------------------------------------------------------------|----------------------------------------------------------------------------------------------------|----------------|----------------------------------------------------------------------------------------------------|
| Usuário afetado                           |                                                                                                    |                                                                                                    | Telefone                                                                                                    | Ramal          |                                                                                                    |
| Seção<br>Secretaria de Tecnologia da Info | Grupo                                                                                                    |                                                                                                    | Edifício<br>Por definir                                                                                                    | Sala           |                                                                                                    |
| Pesquisar no catálogo pelos servi         | ços fornecidos.                                                                                                    | Pesquisar                                                                                                    |                                                                                                    |                |                                                                                                    |
| - Engenharia                              | - Logistica                                                                                                    | - Solicitação de Veículo                                                                                                    | Acessos - Inclusão,<br>alteração ou exclusão                                                                                                    | Assessoria STI |                                                                                                    |
| >                                         | >                                                                                                    | >                                                                                                    | >                                                                                                    | >              |                                                                                                    |
|                                           | Usuário afetado<br>Seção<br>Secretaria de Tecnologia da Infe<br>Pesquisar no catálogo pelos servi<br>]<br>- Engenharia | Usuário aletado  Seção  Secretaria de Tecnologia da Informação  Pesquisar no catálogo pelos serviços fornecidos.  I  - Engenharia  - Logística | Usuirio afetado Seção Secretaria de Tecnologia da Informação Pesquisar no catálogo pelos serviços fornecidos.  - Engenharia - Logistica - Solicitação de Veículo | Usuário altado | Usuário alriado     Teléfone     Famal       Seção     Grupo     Edificio     Sala       Sectaria do Tecnologia da informação     Por definir     Sala       Pesquisar no catálogo pelos serviços fornecidos.     Prequier       - Engenharia     - Logistica     - Solicitação de Veículo     Acessos - Incluãão, alteração ou exclusão, alteração ou exclusão, alteração de veiço de veiç |

1.2.1.3 Clicar em acesso à rede:

| Bern-vindo ao assyst                                                                                                    |                                                                                                    |                                        |            |                        |
|----------------------------------------------------------------------------------------------------|----------------------------------------------------------------------------------------------------|----------------------------------------|------------|------------------------|
| Lista de Trabalho                                                                                                    | Catálogo de Serviços                                                                                                    |                                        |            | Filtro de GSC: TODOS - |
| Menu                                                                                                    | Usuário afetado                                                                                                    |                                        | Telefone   | Ramal                  |
| Inicio<br>Inicidente<br>Problema<br>Mudança<br>Solicitação de Serviços<br>Solicitação de Serviços<br>Solicitação de Serviços<br>Instruto no Serviço Retorno<br>Conhecimente Generico<br>Conforguração<br>Pesquiar<br>Munitor de evento<br>Pesquiara has de de conhecime<br>Pesquiara has de de conhecime<br>Pesquiara has de conhecimenta has de de conhecimenta has de de conhecimenta has de conhecimenta has de de conhecimenta has de conhecimenta has de conhecimenta has de conhecimenta has de conheci | seção<br>Secretaria de Tecnologia da Informação<br>Pesquisar no catálogo pelos serviços fornacio<br>I<br>Acessos - Inclusão, alteração ou exclusão<br>Acesso aos sistemas<br>administrativos | Grupo<br>los                           | s sistemas | Sala<br>Accesso à rede |
| S Explorador                                                                                                    | Solicitação de acessos<br>aos sistemas<br>administrativos                                                                                                    | ação de acessos<br>Internas<br>nitados | juddiais   | Vinde >>               |

### 1.2.1.4 Clicar em login de rede:

| Bem-vindo ao assyst                                                                                                    |                                                                                                    |         |                                      |                        |
|----------------------------------------------------------------------------------------------------|----------------------------------------------------------------------------------------------------|---------|--------------------------------------|------------------------|
| Lista de Trabalho                                                                                                    | Catálogo de Serviços                                                                               |         |                                      | Filtro de GSC: TODOS • |
| Menu                                                                                                    | Usuário afetado                                                                                    |         | Telefone                             | Ramal                  |
| Inicio<br>• Incidente<br>• Problema<br>• Mudança<br>• Solicitação de Serviços<br>• Solicitação de Serviços<br>• Seedack de Serviço | Seção<br>Secretaria de Tecnologia da Informação<br>Pesquisar no catálogo pelos serviços fornecidos | Grupo   | Edificio<br>Por definir<br>Penquinar | Sala                   |
| Explorador     Explorador     Explorador     Explorador     Explorador                                                             | Acesso à rede<br>Solicitação de acessos à rede<br>Acesso à pastas da<br>rede                       | le rede |                                      |                        |

1.2.1.5 Em "resumo" solicitar "Acesso a Rede" e na descrição informar os dados como apresentado na imagem:

| Nome:                                                                        |                                                                                                    |       |           |                  |           |                                                            |    |
|------------------------------------------------------------------------------|----------------------------------------------------------------------------------------------------|-------|-----------|------------------|-----------|------------------------------------------------------------|----|
| CPF:                                                                         |                                                                                                    |       |           |                  |           |                                                            |    |
| Comarca:                                                                     |                                                                                                    |       |           |                  |           |                                                            |    |
| Cargo:                                                                       |                                                                                                    |       |           |                  |           |                                                            |    |
| E-mail do Cartó                                                              | ório:                                                                                                    |       |           |                  |           |                                                            |    |
| Telefone Pessoa                                                              | al:                                                                                                    |       |           |                  |           |                                                            |    |
| Bem-vindo ao assyst                                                          |                                                                                                    |       |           |                  |           |                                                            |    |
| () Lista de Trabalho                                                         | Login de rede                                                                                                    |       | [         | 380.0 4.3        | X- 戸• 回 � | Área de info                                               | 0  |
|                                                                              |                                                                                                    |       |           | Filtro de GSC: T | odos -    | Alertas 0                                                  | 20 |
| (B) Menu                                                                     | Seção*<br>Secretaria de Tecnologia da Inform                                                                                                    | Grupo | Edifício* | Sala             |           | Conselhos                                                  | 20 |
| Inicio<br>► Incidente                                                        | Resumo                                                                                                    |       |           |                  |           | Descrição                                                  | 20 |
| <ul> <li>Problema</li> <li>Mudança</li> </ul>                                | acesso a rede                                                                                                    |       |           |                  |           | Eventos similares 🖒                                        |    |
| <ul> <li>Solicitação de Serviços</li> <li>Solicitação de Serviços</li> </ul> | Descrição*                                                                                                    |       |           |                  |           | <ul> <li>Eventos abertos deste usuário</li> </ul>          | 1  |
| <ul> <li>Feedback de Serviço</li> <li>Inscrito no Serviço Retorno</li> </ul> | Nome:                                                                                                    |       |           |                  |           | <ul> <li>Eventos repetidos deste usuário</li> </ul>        | 0  |
| <ul> <li>Conhecimento</li> <li>Configuração</li> </ul>                       | Comarca:<br>Cargo:                                                                                                    |       |           |                  |           | Usuário afetado                                            | 20 |
| Pesquisar     Monitor de evento                                              | <ul> <li>Informar se e Titular ou Interino;</li> <li>e-mail: (deve ser o e-mail da comarca)</li> <li>Telefone; (contato do requerente)</li> </ul> |       |           |                  |           |                                                            |    |
| <ul> <li>Pesquisa na base de conhecime</li> <li>Ferramentas</li> </ul>       | 1                                                                                                    |       |           |                  |           | Usuário informante                                         | 20 |
| <ul> <li>▶ Relatorios</li> <li>▶ Colaboração</li> </ul>                      |                                                                                                    |       |           |                  |           | ANS                                                        |    |
|                                                                              |                                                                                                    |       |           |                  |           | SLA 1º Nivel<br>Origem de SLA                              | 0  |
|                                                                              | Grupo de Serviço                                                                                                    |       | Serviço*  |                  |           | Resolução                                                  |    |
|                                                                              | Modelo do Item                                                                                                    |       | Item      |                  |           | Resolver até:<br>Meta de Duração:<br>Duração Remanescente: |    |

1.2.1.6 Clicar em Salvar Evento:

| Bem-vindo ao assyst                                                                                                    |                                                                                                    |       |                  |                              |   |                                                                                              |        |
|----------------------------------------------------------------------------------------------------|----------------------------------------------------------------------------------------------------|-------|------------------|------------------------------|---|----------------------------------------------------------------------------------------------|--------|
| Lista de Trabalho                                                                                                    | Login de rede                                                                                                    |       |                  | ・ 0 ネ・ ※・ 厚・ 四               | ¢ | Área de info                                                                                 | 0      |
| Menu                                                                                                    | Seção*                                                                                                    | Grupo | Edificio*        | Filtro de GSC: TODOS<br>Sala | • | Alertas 0                                                                                    |        |
| Início                                                                                                    | Secretaria de Tecnologia da Inform                                                                                                    |       | Por definir      |                              |   | Conseinos                                                                                    |        |
| <ul> <li>Incidente</li> <li>Problema</li> </ul>                                                                         | Resumo                                                                                                    |       |                  |                              |   | Descrição                                                                                    |        |
| Mudança     Solicitação de Serviços     Solicitação de Serviços     Feedback de Serviço     Inscrito no Serviço Retorno | acesso a rede Descrição* Nome: CPF                                                                                                    |       |                  |                              | • | Eventos similares ()<br>• Eventos abertos deste usuário<br>• Eventos repetidos deste usuário | 1<br>0 |
| <ul> <li>Conhecimento</li> <li>Configuração</li> <li>Pesquisar</li> <li>Monitor de evento</li> </ul>                    | Comarca:<br>Cargo:<br>Informar se é Titular ou Interino:<br>e-mail: (deve ser o e-mail da comarca)<br>Telefone: (contato do requerente) |       |                  |                              |   | Usuário afetado                                                                              | 2 🔾    |
| <ul> <li>Pesquisa na base de connecime</li> <li>Ferramentas</li> </ul>                                                  |                                                                                                    |       |                  |                              |   | Usuário informante                                                                           |        |
| <ul> <li>▶ Relatórios</li> <li>▶ Colaboração</li> </ul>                                                                 |                                                                                                    |       |                  |                              |   | ANS                                                                                          |        |
|                                                                                                    |                                                                                                    |       | a mana           |                              |   | SLA 1º Nivel<br>Origem de SLA                                                                | 0      |
|                                                                                                    | Grupo de Serviço<br>Rede                                                                                                    |       | Serviço"<br>Rede |                              |   | Resolução                                                                                    | _      |
|                                                                                                    | Modelo do Item                                                                                                    |       | Item             |                              |   | Resolver até:<br>Meta de Duração:<br>Duração Remanescente:                                   |        |

1.2.1.7 Anotar o numero do chamado:

| Bem-vindo ao assyst             |                                                                  |
|---------------------------------|------------------------------------------------------------------|
| Lista de Trabalho               | 13768 (Aberto)   Equipamentos com problemas - Computador detalhe |
| Menu                            | Là ⊟ Dì Q U Zơ V. IP - IC Q. A A A A A A A A A A A A A A A A A A |
| Início<br>Incidente<br>Problema | Anexos: <u>APPlacaMae ndf</u> ©<br>Manutenção - STI              |

- 2. Solicitar ao 1º Nível Atendimento cadastro no Malote Digital:
- 2.1 Repetir o processo ou clicar em "Novo":

| Bem-vindo ao assyst                                                          |                                                                                        |       |             |                      |    |                                                     |    |
|------------------------------------------------------------------------------|----------------------------------------------------------------------------------------|-------|-------------|----------------------|----|-----------------------------------------------------|----|
| Lista de Trabalho                                                            | Login de rede                                                                          |       |             | 1 Q - 1 ス・ 米・ 庫・     | ΦŌ | Área de info                                        | 0  |
| •                                                                            |                                                                                        |       |             | Filtro de GSC: TODOS |    | Alertas 0                                           |    |
| Menu Menu                                                                    | Seção*                                                                                 | Grupo | Edifício*   | Sala                 |    |                                                     |    |
| Início                                                                       | Secretaria de Tecnologia da Inform                                                     |       | Por definir |                      |    | Conseinos                                           |    |
| Incidente     Drohlomo                                                       | Resumo                                                                                 |       |             |                      |    | Descrição                                           |    |
| <ul> <li>Mudança</li> </ul>                                                  | acesso a rede                                                                          |       |             |                      |    |                                                     |    |
| <ul> <li>Solicitação de Serviços</li> </ul>                                  | Descrição*                                                                             |       |             |                      |    | Eventos similares (2)                               | 10 |
| Solicitação de Serviços                                                      |                                                                                        |       |             |                      | •  | <ul> <li>Eventos abertos deste usuário</li> </ul>   | 1  |
| <ul> <li>Feedback de Serviço</li> <li>Inscrito no Serviço Retorno</li> </ul> | Nome:                                                                                  |       |             |                      |    | <ul> <li>Eventos repetidos deste usuário</li> </ul> | 0  |
| <ul> <li>Conhecimento</li> </ul>                                             | Comarca:                                                                               |       |             |                      | _  | Houária ofotodo                                     | -  |
| <ul> <li>Configuração</li> </ul>                                             | Cargo:<br>Informar se é Titular ou Interino:                                           |       |             |                      |    | Osdano aletado                                      |    |
| <ul> <li>Pesquisar</li> <li>Monitor de evento</li> </ul>                     | <sup>4</sup> e-mail: (deve ser o e-mail da comarc<br>Telefone: (contato do requerente) | a)    |             |                      |    |                                                     |    |
| <ul> <li>Pesquisa na base de conhecime</li> </ul>                            | 1                                                                                      |       |             |                      |    |                                                     |    |
| <ul> <li>Ferramentas</li> </ul>                                              |                                                                                        |       |             |                      |    | Usuário informante                                  |    |
| <ul> <li>▶ Relatórios</li> <li>▶ Colaboração</li> </ul>                      |                                                                                        |       |             |                      |    | ANS                                                 | 20 |
|                                                                              |                                                                                        |       |             |                      |    | SLA 1º Nivel                                        | 0  |
|                                                                              | Grupo de Servico                                                                       |       | Servico*    |                      |    | Origem de SLA                                       | 4  |
|                                                                              | Rede                                                                                   |       | Rede        |                      |    | Kesoluçao                                           |    |
|                                                                              | Modelo do Item                                                                         |       | Item        |                      |    | Resolver até:                                       |    |
|                                                                              | Modelo do Rent                                                                         |       | item i      |                      |    | Meta de Duração:<br>Duração Remanescente:           |    |
|                                                                              |                                                                                        |       |             |                      |    |                                                     |    |

Obs: Verificar o grupo de serviço atribuído Acesso ao Malote Digital (1° Nível atendimento). No resumo informar "Acesso ao malote digital", salvar evento e anotar o número do chamado.

2.1.1 Criar cadastro no IDM e atribuir acesso a role "Sistema de Selo Digital, SERVENTIA EXTRA JUDICIAL":

Acessar o site http://www.tjes.jus.br/

| DU ESTADO DU                                    | ESPIRITO SANTO           |                                          |               |                    | esquisai                                               |
|-------------------------------------------------|--------------------------|------------------------------------------|---------------|--------------------|--------------------------------------------------------|
| Início Institucional - Consultas                |                          | ações 🕶 Corregedoria Portal da Tra       | nsparência PJ | e <del>-</del> SEI | Intranet +                                             |
| Onde você está: <u>Home</u> > <u>Intranet</u> > | Sistemas Administrativos |                                          |               |                    | Logout                                                 |
| INTRANET                                        | SISTEM                   | AS ADMINISTRATIVO                        | S             | <                  | Sistemas Administrativos                               |
| Sistemas Administrativos                        |                          |                                          |               |                    |                                                        |
| Cronograma de Pagamentos 2019                   |                          |                                          |               |                    | Correio Eletrônico                                     |
| Sistemas Judiciais                              |                          | Sistema de Recursos Humanos              |               | e-Gap              | Contracheque                                           |
| Correio Eletrônico                              | Guu                      | Sistema de Automação do Poder Judiciário |               | Gestão de A        | Inscrição para o Comitê Gestor Local de Gestão de Pess |
| Feriados do ano de 2019                         |                          |                                          |               |                    | Consignação                                            |
| Contracheque                                    |                          | Correio Eletrônico TJES                  |               | Correios           | Poradartza                                             |
| Consignação                                     | N                        | Sistema de gerenciamento de e-mails      | CORREIOS      | Acesso ao s        | i i                                                    |
| Recadastro                                      |                          |                                          |               |                    | Promoção                                               |
| Promoção                                        |                          | ContraCheque                             | -             | Certifica          | Declaração de Bens<br>d                                |
| Declaração de Bens                              |                          | on-line                                  |               | Atualização        | Clipping                                               |
| Clipping                                        |                          |                                          |               |                    | Cronograma de Pagamentos 2019                          |
| Alterar Senha Unificada                         | ~                        | Alterar senha unificada                  | ~             | Malote D           | )i<br>Enriados do ano do 2019                          |
| Inscrição para o Comitê Gestor Local            |                          |                                          | 1             | Sistema de         | N                                                      |

#### 2.2 Clicar em Intranet > Sistemas administrativos > Alterar senha unificada:

2.3 Clicar em "Painel de Trabalho":

| Novell- Identity                                    | Nanager                                                                                                    |        | N.    |
|-----------------------------------------------------|----------------------------------------------------------------------------------------------------|--------|-------|
| Bem-vindo, DIEGO<br>GERENCIAMENTO DE<br>INFORMAÇÕES | Auto attendimento de M. Palinel de Trabalho<br>Mudar 5 enha                                                                                                    | Logout | Ajuda |
| Organograma                                         |                                                                                                    |        |       |
| GERENCIAMENTO DE 🛠                                  | Sua senha deve ter as seguintes propriedades:                                                                                                    |        |       |
| Mudar Senha                                         | Moneo minaro de caracteres na senha: 8     Moneo minaro de caracteres na senha: 5 Vocó dove usar números na senha:     Moneo minaro de caracteres naméricos na senha:     Anneo minaro de caracteres naméricos na senha:     Vocó pode usar caracteres especiais na senha:     Vocó pode usar caracteres especiais na senha:     Senha antiga:     Evelute senha:     Senha antiga:     Someter |        |       |

2.4 Clicar em Fazer Uma solicitação de Processo > Continuar :

| 🔊 Novell- Identity Manager                                                                     | N                        |
|------------------------------------------------------------------------------------------------|--------------------------|
| Bern-vindo, DIEGO                                                                              | Logout Ajuda             |
| V NOTIFICAÇÕES de Tartela                                                                      |                          |
| Abalizar   Personalizar                                                                        | Fitro 🖓 🕶   Linhas: 25 🔻 |
| Nenhum resultado encontrado.                                                                   |                          |
|                                                                                                |                          |
| Estaglario ≻ Status da Soficitação<br>DCCCITINHO∰dejas Jus Dr                                  |                          |
| (8) Configurações -                                                                            |                          |
| I Fazer uma Solicitação de Processo                                                            |                          |
|                                                                                                |                          |
|                                                                                                |                          |
|                                                                                                |                          |
|                                                                                                |                          |
|                                                                                                |                          |
| Fazar uma Solicitação do Procosso                                                              |                          |
| Fazel una solicitação de Flocesso                                                              |                          |
| ic Selecione os critérios de pesquisa para localizar o(s) processo(s) a ser(em) solicitado(s). |                          |
|                                                                                                |                          |
|                                                                                                |                          |
| Categoria da Solicitação de Processo: Todos                                                    |                          |
|                                                                                                |                          |
|                                                                                                |                          |
| Continuar D                                                                                    |                          |
|                                                                                                |                          |
|                                                                                                |                          |

| Processo                                              | Categoria da<br>Solicitação de<br>Processo | Descrição                                                                                                    |
|-------------------------------------------------------|--------------------------------------------|----------------------------------------------------------------------------------------------------|
| Service Desk: Conceder e<br>emover acessos de usuário | Administração                              | Fluxo para modificação de dados cadastrais, concessão e revogação de<br>acessos de usuários                            |
| Service Desk: Consultar usuário                       | Administração                              | Fluxo para consulta de usuários                                                                                        |
| Service Desk: Criar usuário                           | Administração                              | Fluxo para criação dos usuários não contemplados pelo RH (cedidos,<br>terceiros, advogados, partes e de órgão externo) |
| Service Desk: Modificar cadastro<br>de usuário        | Administração                              | Fluxo para modificação de todos os tipos de usuários                                                                   |
|                                                       |                                            | 1 - 4 de 4                                                                                                    |

2.5.1 Preencher os dados :

Obs: em "Tipo de usuário" selecionar "Órgão Externo" ;

Em "N° de Contrado/Convênio" informa o numero do "Ato de Nomeação" ;

Em "Expiração Conta" preencher dia/mês/2099;

Em "Chamado" informar o N° de chamado do "acesso à rede";

Clicar em "salvar".

| Nome Completo: *                     |  |
|--------------------------------------|--|
| E-mail: *                            |  |
| Tipo de usuário: * 🕐 Orgão Externo 🔹 |  |
| DAB:                                 |  |
| Dados de trabalho                    |  |
| Cargo:                               |  |
| N° Contrato/Convênio: *              |  |
| Expiração Conta: *                   |  |
| Orgão Principal:                     |  |
| Chamado com a requisição do cadastro |  |
| Chamado: *                           |  |
| Salvar Cancelar                      |  |

2.5.2 Repetir o processo 2.3 e 2.4, Clicar em "Service Desk: Conceder e Remover acessos de usuário":

| Categoria da<br>Solicitação de<br>Processo | Descrição                                                                                                    |
|--------------------------------------------|----------------------------------------------------------------------------------------------------|
| Administração                              | Fluxo para modificação de dados cadastrais, concessão e revogação de<br>acessos de usuários                            |
| Administração                              | Fluxo para consulta de usuários                                                                                        |
| Administração                              | Fluxo para criação dos usuários não contemplados pelo RH (cedidos,<br>terceiros, advogados, partes e de órgão externo) |
| Administração                              | Fluxo para modificação de todos os tipos de usuários                                                                   |
|                                            | 1 - 4 de 4                                                                                                    |
|                                            | Categoria da<br>Solicitação de<br>Processo<br>Administração<br>Administração<br>Administração                          |

2.6 Clicar na "lupa" > fazer Busca pelo CPF do usuário > clicar no nome do usuário: Preencna os campos abaixo e pressione "submeter", os campos marcados com (") sao obrigatorios. Posicione o mouse sobre o campo para maiores detalhes sobre o preenchimento.

| Usuário:                         |                                                                       |  |
|----------------------------------|-----------------------------------------------------------------------|--|
| Tipo de usuário: * Advogad       | o <b>T</b>                                                            |  |
| Acessos do Usuário               |                                                                       |  |
| Clique nas funções atuais do usu | ário que serão removidas. Pressione Ctrl para selecionar mais de uma. |  |
|                                  |                                                                       |  |

2.7 Para adicionar acesso, clicar na "Lupa" > Em Função colocar " \*Selo\*digital " > clicar em "pesquisar" > Marque "Sistema de selo digital, Serventia Extra Judicial" > Selecionar:

|          |             | · ·                                                                               |       |
|----------|-------------|-----------------------------------------------------------------------------------|-------|
|          | Novas:      |                                                                                   |       |
|          |             |                                                                                   |       |
|          |             |                                                                                   |       |
|          | Acessos:    | Correio Rede Procees Sist. Segurança SIEP Portal Internet Folha Pgto Contracheque |       |
|          | Bloquear:   | Correio Rede eProcees Sist. Segurança SIEP Portal Internet Folha Pgto             |       |
|          | Chamado com | a requisição de modificação                                                       |       |
|          | Chamado: *  |                                                                                   |       |
|          |             | Salvar Cancelar                                                                   |       |
|          | 4           |                                                                                   |       |
|          |             |                                                                                   |       |
|          | Lista de o  | bjetos de pesquisa: (Exemplo: A*, Lar*, *r)                                       |       |
|          | Função 🔻    | •selo•digital Resquisar                                                           |       |
|          | Fun         | ção                                                                               |       |
|          | Sist        | ema de Selo Dioital. SERVENTIA EXTRA JUDICIAL                                     |       |
|          |             |                                                                                   | _     |
|          |             | 1 - 2 de 2                                                                        | - Con |
|          | Selecionar  | Cancelar                                                                          |       |
| o com a  |             |                                                                                   |       |
|          |             |                                                                                   |       |
| <b>^</b> |             |                                                                                   |       |
|          |             |                                                                                   |       |
|          |             |                                                                                   |       |
|          |             |                                                                                   |       |
|          |             |                                                                                   |       |

### 2.8 Informar o numero do Chamado do "Acesso a Rede" > Clicar em Salvar:

| Novas:     |                                                                                                    |
|------------|----------------------------------------------------------------------------------------------------|
|            | 4                                                                                                  |
|            |                                                                                                    |
| Acessos:   |                                                                                                    |
| Acc3303.   | Correio C Rede C errocees C Sist Segurança C Sist P Portai C Internet C Folina rgto C Contracheque |
| Bloquear:  | Correio Rede Procees Sist. Segurança SIEP Portal Internet Folha Pgto                               |
| Chamado co | m a requisição de modificação                                                                      |
| Chamado: * |                                                                                                    |
|            |                                                                                                    |

#### 2.9 Trocar Senha do Usuário:

| Bem-vindo, DIEGO |                                                                                      | Logout Ajuda |
|------------------|--------------------------------------------------------------------------------------|--------------|
| BERENCIAMENTO DE | Auto-atendimento de Id Painei de Trabalho                                            |              |
| Organograma      | Mudar Senha                                                                          |              |
| BERENCIAMENTO DE | Sua senha deve ter as seguintes propriedades:                                        |              |
| Mudar Senha      | Número mínimo de caracteres na senha: 8     Número máximo de caracteres na senha: 50 |              |
|                  | Você deve usar números na senha.                                                     |              |
|                  | Número mínimo de caracteres numéricos na senha: 1                                    |              |
|                  | A senha diferencia malósculas de minúsculas.                                         |              |
|                  | Você pode usar caracteres especiais na senha.                                        |              |
|                  | Senha antiga:<br>Nova senha:<br>Redigite a senha:                                    |              |
|                  | Submeter                                                                             |              |

- 3. Conferir o cartório e os dados do titular/interino no site " selo.tjes.jus.br ".
- 4. Entrar no GroupWise para imprimir a folha confirmando o cadastro.
  - 4.1 Clicar em Online e depois em Central de Serviços.

| rquivo Editar Ver Ações Ferramentas Janela Ajuda                                                                                                    |                                                                                                    | n                        |
|----------------------------------------------------------------------------------------------------|----------------------------------------------------------------------------------------------------|--------------------------|
| Home Caixa de Correio Calendário Itens E                                                                                                    | nviados Contatos Bem-vindo(a)                                                                                                    | e 10 -                   |
| 💵 Bloco de Endereços 🔣 🚆 🔍 🤱 🔽 Novo Corre                                                                                                    | o 🔹 🕓 Novo Compromisso 🔹 🗹 Nova Tarefa 🍷 📼 💷 🔹 🧮 🗧                                                                                                    |                          |
| 📅 🔹 🐟 Responder 🤲 Responder a Todos 🎓 Encaminhae                                                                                                    | • • •                                                                                                    |                          |
| Online-                                                                                                    | Caixa de Correio                                                                                                    | Q.+                      |
| 🐈 Favoritos                                                                                                    | De Assunto Data Ações                                                                                                    |                          |
|                                                                                                    | @         RAQUELDUTA         Procedimentes         00/07/2013 152           Trefiel do-dno-st-etyptick novan sofficiacides em Generacimeme (00/07/2013 152         00/07/2013 152           @         RAQUELDUTA         Re Procedimentes         00/07/2013 152           @         RAQUELDUTA         Re Procedimentes         00/07/2013 152           Tell do-dno-st-etyptick         2 novan notificacides em Generacimeme (00/07/2013 152)                                                                                                    |                          |
| Gabinete                                                                                                    | Central of sprincers (1.5): reservings Junit 26:30-40 (KL, 2007/1030 Sc).     Teleci-downey/BWP - Invice indicacyleut on description (JUD7/2013 SL)     Central of Astendimetric O - Channads 88893 (Sciedcale de AL: 1007/2013 SL)     Central of Astendimetric O - Chanada 88893 (Sciedcale de AL: 1007/2013 SL)     Central of Astendimetric O - Chanada 88893 (Sciedcale de AL: 1007/2013 SL)     Central of Astendimetric O - Chanada 88893 (Sciedcale de AL: 1007/2013 SL)     Central of Astendimetric O - Chanada 88893 (Sciedcale de AL: 1007/2013 SL)                                                                                                    |                          |
| GABERIA MANATULI Jone<br>Cata de Carenes<br>Cata de Carenes<br>Cata de Carenes<br>Cata de Carenes<br>Cata de Carenes<br>Cata de Cata de Ca | MAQUEL ONTA         Hear Eners         3007/2013/44           Theids observing/bb/         Nance Selets Centers enge/bb/         3007/2013/44           Theids observing/bb/         Nance Selets Centers enge/bb/         3007/2013/44           Theids observing/bb/         Nance Selets Centers enge/bb/         3007/2013/44           Center in Selets Centers enge/bb/         Nance Selets Centers enge/bb/         1007/2013/44           Center in Selets Centers enge/bb/         Nance Selets Centers enge/bb/         1007/2013/44           Center in Selets Centers enge/bb/         Nance Selets Centers enge/bb/         1007/2013/44           Center in Selets Centers enge/bb/         Nance Selets Centers enge/bb/         Nance Selets Centers enge/bb/           Center in Selets Centers enge/bb/         Nance Selets Centers enge/bb/         Nance Selets Centers enge/bb/           Center in Selets Centers enge/bb/         Nance Selets Centers enge/bb/         Nance Selets Centers enge/bb/           Center in Selets Centers enge/bb/         Nance Selets Centers enge/bb/         Nance Selets Centers enge/bb/           Theils Centers enge/bb/         Nance Selets Centers enge/bb/         Nance Selets Centers enge/bb/           Center in Selets Centers enge/bb/         Nance Selets Centers enge/bb/         Nance Selets Centers enge/bb/           Center in Selets Centers enge/bb/         Nance Selets Centers enge/bb/         Na                                                                                                    |                          |
|                                                                                                    | Terle de-ord-regly@t     Xeineta cometra on casile Coten (1207/0319164     Vein-Source Content (1207/0319164     Vein-Source Content (1207/0319164     Terle de-ord-regly@t     Xeineta Content (1207/0319164     Xeineta Content (1207/0319164     Xeineta Content (1207/03164     Xeineta Content (1207/03164     Xeineta Content (1207/03 |                          |
|                                                                                                    |                                                                                                    | Selecionados:1 Total:486 |
|                                                                                                    |                                                                                                    | PT 🖬 a 📑 🖬 👍 12:27       |

| Micro Focus GroupWise - Caixa de Correio             |                                                                                                    |                          |
|------------------------------------------------------|----------------------------------------------------------------------------------------------------|--------------------------|
| Arquivo Editar Ver Ações Ferramentas Janela Ajuda    |                                                                                                    |                          |
| Home Caixa de Correio Calendário Itens Enviado       | ios Contatos Bem-vindo(a)                                                                                                    |                          |
| 🖪 Bloco de Endereços 🔣 🖳 🔍 🧞 🖂 Novo Correio 👻 🤇      | 🕓 Novo Compromisso 🔹 🗹 Nova Tarefa 🔹 💷 💷 🔹 📅                                                                                                    |                          |
| 💼 🔹 🐟 Responder 🦚 Responder a Todos 🎓 Encaminhar 👻 💽 | •                                                                                                    |                          |
| 了 Online-                                            | <ul> <li></li></ul>                                                                                                    | 9.                       |
| Favor - A GABRIELA MATAVELI                          | De Assunto Data Ações                                                                                                    |                          |
| L. Proxy                                             | RAQUEL DUTRA Procedimentos 09/07/2019 15::     Trello <do+not-reply@tr 07="" 09="" 16::<="" 2019="" 5="" em="" gerenciamen="" notificações="" novas="" th=""><th></th></do+not-reply@tr>                                                                                                    |                          |
| L Central de Servicos TJES                           | RAQUEL DUTRA Re: Procedimentos 09/07/2019 17:1                                                                                                    |                          |
| (Cabinata                                            | R Central de Servicos TJES Follow-up 10/07/2019 - GESTAO DE C 10/07/2019 10:2                                                                                                    |                          |
| Gabinete                                             | Trello < do-not-reply@tri 9 novas notificações em Gerenciamen 10/07/2019 13. Central de Atendimento O chamado R80919 (Solicitação de Ac 10/07/2019 13.:                                                                                                    |                          |
|                                                      | Central de Atendimento O chamado R80920 (Solicitação de Ac 10/07/2019 13:                                                                                                    |                          |
|                                                      | Central de Atendimento O chamado R80920 (Solicitação de Ac 10/07/2019 134                                                                                                    |                          |
| A GARRIELA MATAVELLHome                              | RAQUEL DUTRA Horas Extras 10/07/2019 14:1                                                                                                    |                          |
| Caixa de Correio                                     | Trello <do-not-reply@tr 07="" 10="" 14:1<="" 2019="" cardoso="" cart="" moveu="" o="" santos="" th="" viviane=""><th></th></do-not-reply@tr>                                                                                                    |                          |
| \land Itens Enviados                                 | Trello <do-not-reply@tr 07="" 10="" 201916;<="" 9="" em="" gerenciamen="" notificações="" novas="" p=""></do-not-reply@tr>                                                                                                    |                          |
| Calendário                                           | ○ Trello < do-not-reply@th. Eduardo Faria comentou no cartao (↓ 10/07/2019 193).                                                                                                    |                          |
| 1 Contatos Freqüentes                                | Central de Atendimento O Chamado Papilo (Central de Atendimento) esta                                                                                                    |                          |
| GABRIELA MATAVELI                                    | Central or Accounts rend Office and a construction of a second second se |                          |
| Documentos                                           | Tello sdo-not-reply@in 3 nova notificacões em Gerenciamen 11/07/201914/                                                                                                    |                          |
| Lista de tarefas                                     | Central de Atendimento O chamado R80919 (Solicitação de Ac 11/07/2019 14/                                                                                                    |                          |
| Trabalho em Andamento                                | Central de Atendimento O chamado R81126 (Pagamentos) foi 11/07/2019 15:                                                                                                    |                          |
| Gabinete                                             | Central de Atendimento O chamado R81128 (Pagamentos) foi 11/07/2019 154                                                                                                    |                          |
| Lixo                                                 | Trello <do-not-reply@tn 07="" 11="" 16:1<="" 2019="" 5="" em="" gerenciamen="" notificações="" novas="" th=""><th></th></do-not-reply@tn>                                                                                                    |                          |
|                                                      | Trello <do-not-reply@tri 07="" 11="" 17:5<="" 2="" 2019="" em="" gerenciamen="" notificações="" novas="" th=""><th></th></do-not-reply@tri>                                                                                                    |                          |
|                                                      | LEONARDO ROSSI Pagamentos processo 7000943-35.201 11/07/2019 18:                                                                                                    |                          |
|                                                      | 🔄 emes servidores Divulgação - cursos ESESP 12/07/2019 12:2                                                                                                    |                          |
|                                                      | R Central de Servicos TJES Follow-up 12/07/2019 - GESTAO DE C 12/07/2019 12:;                                                                                                    |                          |
|                                                      | Trello <do-not-reply@tr 07="" 12="" 16.0<="" 2019="" arimatéa="" cartão="" comentou="" contra="" no="" p=""></do-not-reply@tr>                                                                                                    |                          |
|                                                      | Valerio Souza Eleição para Representantes dos Segui 13/07/2019 19:5                                                                                                    |                          |
|                                                      | Trello < do-not-reply@tn Malote digital 80820191153175 e 8082 15/07/2019 13:                                                                                                    |                          |
|                                                      | Trello <do-not-reply@tn 07="" 13:<="" 15="" 2="" 2019="" em="" gerenciamen="" notificações="" novas="" p=""></do-not-reply@tn>                                                                                                    |                          |
|                                                      | RAQUEL DUTRA Gestão do conhecimento - Procedime 15/07/2019 14:1                                                                                                    |                          |
|                                                      | Assessoria de Imprensa e ÚLTIMA HORA   Último dia para envi 15/07/2019 14:5                                                                                                    |                          |
|                                                      | Trello <do-not-reply@trr 07="" 15="" 15:<="" 2019="" 4="" em="" gerenciamen="" notificações="" novas="" p=""></do-not-reply@trr>                                                                                                    |                          |
|                                                      | RAQUEL DUTRA Enc.: Atendimento aos titulares de ser 15/07/2019 16:                                                                                                    | 1                        |
|                                                      | Trello < do-not-reply@tn Arimatéa comentou no cartão Contra 15/07/2019 18:                                                                                                    |                          |
|                                                      |                                                                                                    | Selecionados:1 Total:486 |
| 🚯 🤌 🚞 💿 🔽 🖾                                          |                                                                                                    | PT 🗃 🔺 🏴 🗊 🌜 12:28       |

- 4.2 Clicar em "novo usuário criado"
- 4.3 Clicar no último da lista, na data da criação do cadastro

4.4 Conferir as informações do cadastrado e imprimir a folha

## Situação 01: Caso o usuário seja cadastrado

1. Caso o usuário tenha acesso ao Cartório X e precise ter acesso ao Cartório Y. O usuário precisa comparecer na Corregedoria, feito isso o atendente irá abrir um chamado no Assyst conforme o item 1.1 que trata-se do "Acesso a Rede" e na descrição do chamado irá escrever.

Descrição: O requerente x, é extrajudicial titular/interino/interventor do Cartório X e foi nomeado extrajudicial titular/interino/interventor do Cartório Y.

# Situação 02: Caso o usuário esqueceu a senha referente ao Correio Eletrônico

1. Caso o usuário tenha esquecido a sua senha deve comparecer na Corregedoria para que e sua senha seja resetada e criada uma nova.

## Atendimento Final

Todas as situações o usuário deve na Corregedoria para continua o atendimento que fica localizada na Av. João Batista Parra, 320 - Enseada do Suá, Vitória – ES, 29052-123, em horário de expediente, **portando o Ato de Nomeação e Documento de Identidade com foto.** <u>É importante dizer que o atendimento à estes chamados só é feito presencialmente e só</u> <u>quem poderá comparecer é o titular do cartório.</u>

## Malote Digital

### 1. Malote Digital

Quando o usuário comparecer na Corregedoria para resetar a senha do Malote Digital ou qualquer outro assunto referente a isso, deve informá-lo para entrar em contato com o "1° Nível de Atendimento", ou seja, "Service Desk" pelo telefone (27) 3334-2201 desta forma irá abrir um chamado para resolução do seu problema.

| Data de vigência                      | 28/02/2020             |
|---------------------------------------|------------------------|
| Norma de procedimentos<br>REVISADA em | 28/02/2020             |
| Revisão n⁰                            | 05                     |
| Autor                                 | Viviane Santos Cardoso |